## **BIDDER QUOTER USER GUIDE NON-AGENCY**

| Home   Previous  My Pages                |                               | Actions | P<br>Help | U<br>Log off |
|------------------------------------------|-------------------------------|---------|-----------|--------------|
| Switch Role  Contractor Three            | Select "EXTERNALBIDDER" role. |         |           |              |
| EXTERNALBIDDER     EXTERNALPRIMEPAYROLL  | l Bidder User                 |         |           |              |
| EXTERNALSUBPAYROLL<br>EXTERNALSUBPAYMENT |                               |         |           | ?            |
| Welcome!                                 |                               |         |           |              |

If you have any questions please contact the system administrator via email at KDOT#AWP.Admin@ks.gov.

| ✓ Bidder Quoter Overview                                                                           | Save 🔻 🕄                                                                                                    |
|----------------------------------------------------------------------------------------------------|----------------------------------------------------------------------------------------------------|
| Q     Type search criteria or press Enter     Advanced                                             |                                                                                                    |
| Enter search criteria above to see results or Show first 10                                        | U changed                                                                                                    |
| ✓ External Links                                                                                   | 3                                                                                                    |
| KDOT Website<br>Kdotweb<br>KDOT Reports Portal<br>Cloverleaf<br>Payroll XML<br>Highway Contractors | Internet<br>KDOT's Intranet Site<br>Crystal Reports<br>AASHTO Transportation Construction Community<br>Resources for Using XIML with AASHTOWare Project™ Payroll XML Resource Kit<br>Information for Highway Contractors |

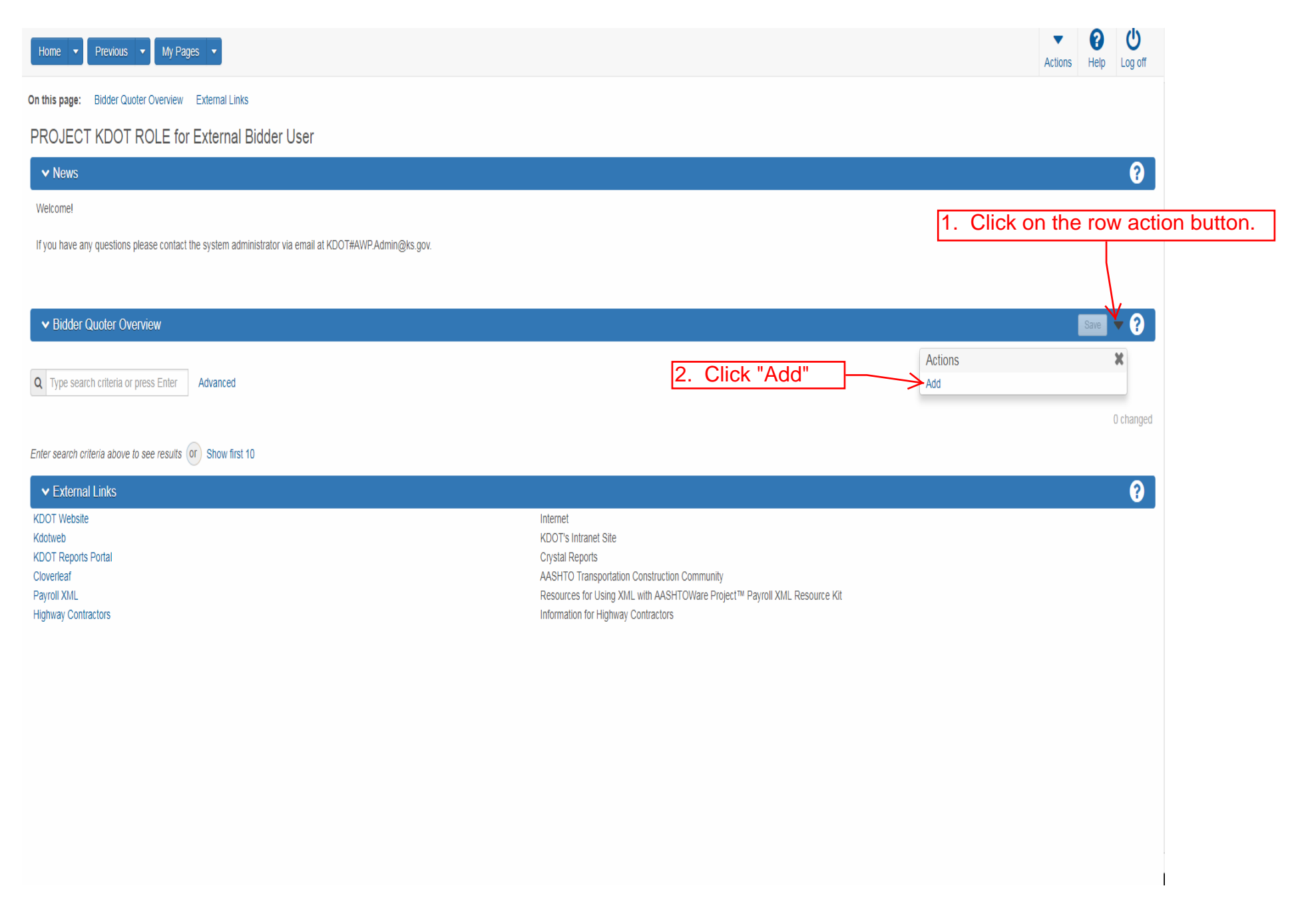

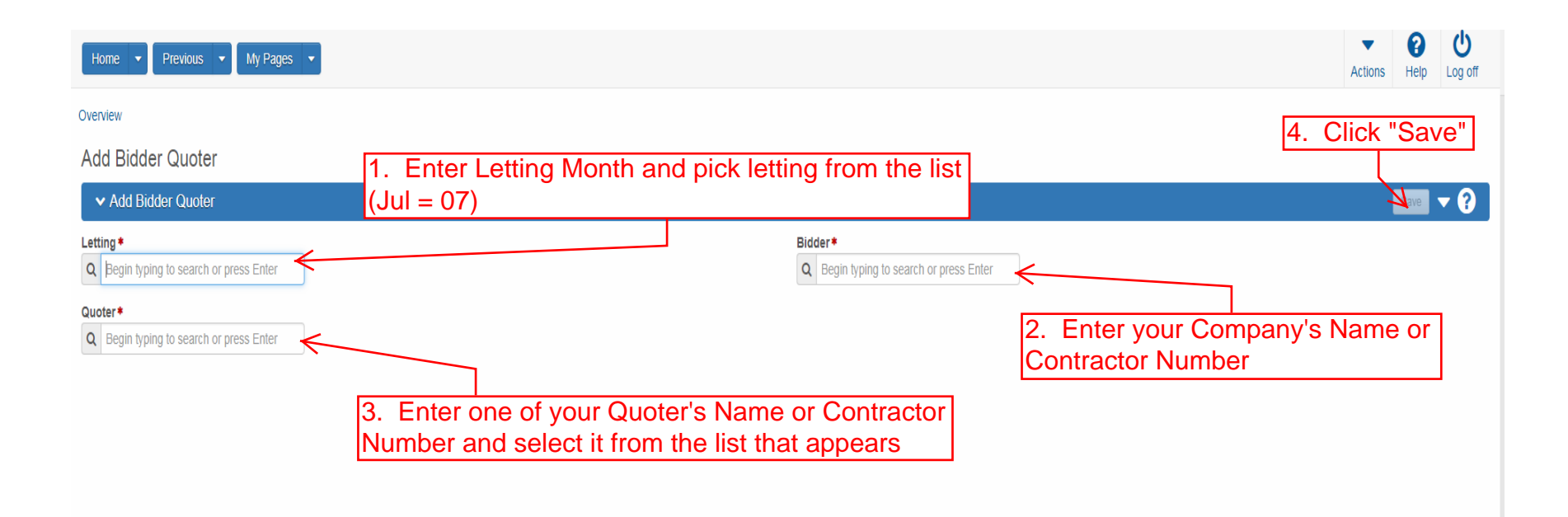

| Home                       | My Pages 🔻 |                                |            |                     | Actions                          | lelp Log off    |
|----------------------------|------------|--------------------------------|------------|---------------------|----------------------------------|-----------------|
| Overview                   |            |                                |            |                     |                                  |                 |
| Bidder/Quoter Summa        | ary        | Quoter - Successfully Saved    |            | ×                   |                                  |                 |
| ✓ Bid Letting: - 01/01/000 | 11         |                                |            |                     | S                                | ave 🔻 ?         |
| Select Bidders             |            |                                |            | 1. Click the        | e row arked for deletion 0 cha   | nged Expand All |
| ✓ No Quote Rec             | Vendor     | Short Name                     | Signed By  | Signed Dt Quoters   |                                  | $\rightarrow$   |
| No                         | 02280      | DONDLINGER & SONS CONST CO INC |            | 1                   | Actions                          | ×               |
| Comment                    |            |                                |            |                     | Delete                           |                 |
|                            |            |                                | 2. Click " | "Select Quoters"  – | Select Quoters                   |                 |
|                            |            |                                |            |                     | Tasks                            |                 |
| Vendor                     | Short M    | Name                           |            |                     | Sign                             |                 |
| 01361                      | HDB C      | ONST INC                       |            |                     | Views                            |                 |
|                            |            |                                |            |                     | Attachments                      |                 |
|                            |            |                                |            |                     | Links                            |                 |
|                            |            |                                |            |                     | Tracked Issues                   |                 |
|                            |            |                                |            |                     | Reports                          |                 |
|                            |            |                                |            |                     | Bidder Quoter Report             |                 |
|                            |            |                                |            |                     | Bidder Quoter Ventication Report |                 |
|                            |            |                                |            |                     |                                  |                 |
|                            |            |                                |            |                     |                                  |                 |
|                            |            |                                |            |                     |                                  |                 |

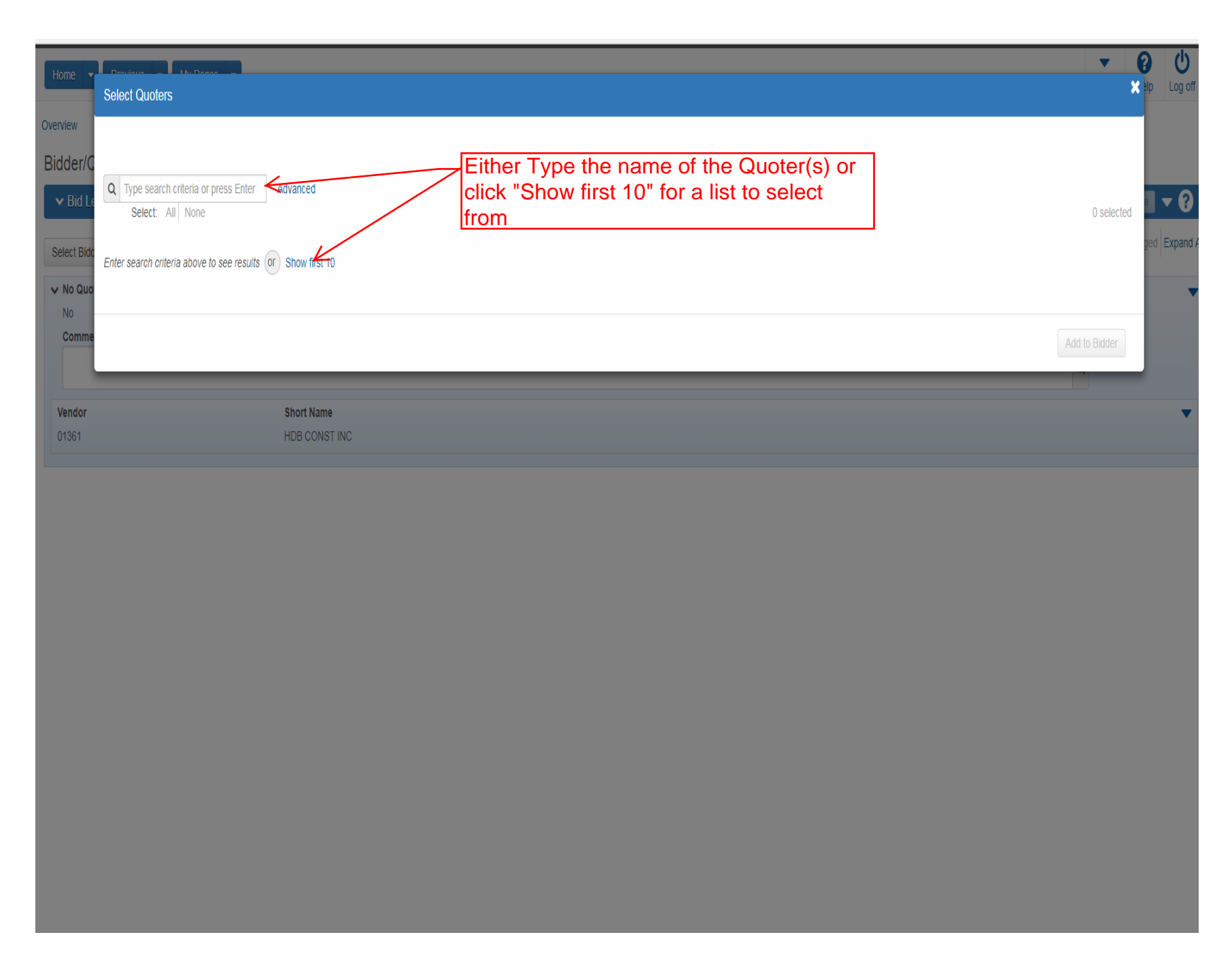

| Home                             | Select Quoters                                                                     |                                                         | ▼ (<br>× | ि प्रि<br>श्रेष्ठ Log off |
|----------------------------------|------------------------------------------------------------------------------------|---------------------------------------------------------|----------|---------------------------|
| Overview<br>Bidder/C<br>V Bid Le | Q Type search criteria or press Enter  Advanced Showing 10 of 9670 Select All None | 1. Select Quoter(s) by clicking on row                  | selected | • • •                     |
| Select Bidd                      | Vendor                                                                             | Short Name                                              |          | ged Expand A              |
| ✓ No Quo                         | 0                                                                                  | LANNY'S TESTING VENDOR                                  |          | •                         |
| No                               | 00000                                                                              | OTHER                                                   |          | X                         |
| Comme                            | 00005                                                                              | SAK CONST LLC                                           |          |                           |
|                                  | 00007                                                                              | KANSAS ELECTRIC INC                                     |          |                           |
| 01361                            | 00008                                                                              | SAFFO CONTRACTORS INC                                   |          |                           |
|                                  | 00009                                                                              | A-CORE CONCRETE CUTTING INC                             |          |                           |
|                                  | 00010                                                                              | CITY OF LINN VALUEY                                     | or       |                           |
|                                  | 00011                                                                              | AMINO BROTH<br>the entire letting click "Add to Bidder" | 01       |                           |
|                                  | 00012                                                                              | PACE CONST CO LLC                                       |          |                           |
|                                  | 00015                                                                              | ZACHRY CONSTRUCTION CORP & SUBS                         |          |                           |
|                                  | Load next 50                                                                       | Showing 10                                              | of 9670  |                           |
|                                  |                                                                                    | Add to B                                                | lidder   |                           |
|                                  |                                                                                    |                                                         |          |                           |
|                                  |                                                                                    |                                                         |          |                           |

| Home   Previous           | My Pages 💌 |                                |           |           |         | Actions Help Log off                      |
|---------------------------|------------|--------------------------------|-----------|-----------|---------|-------------------------------------------|
| Overview                  |            |                                |           |           |         | Click "Save"                              |
| Bidder/Quoter Summ        | ary        | There are unsaved changes.     |           |           | ×       |                                           |
| ✓ Bid Letting: - 01/01/00 | 01         |                                |           |           |         | Save 🗸 ?                                  |
| Select Bidders            |            |                                |           |           |         | 0 marked for deletion 0 changed Expand Al |
| ✓ No Quote Rec            | Vendor     | Short Name                     | Signed By | Signed Dt | Quoters | •                                         |
| No<br>Comment             | 02280      | DONDLINGER & SONS CONST CO INC |           |           | 1       |                                           |
|                           |            |                                |           |           |         | Q                                         |
| 01361                     | HDB (      | CONSTINC                       |           |           |         | ▼                                         |
| Vendor                    | Short      | Name                           |           |           |         | ×                                         |
| 0                         | LANN       | Y'S TESTING VENDOR             |           |           |         |                                           |

| Home                  | ▼ My Pages ▼                        |                                                  |          |               |              |         |                | <ul> <li>Actions</li> </ul> | Help   | U<br>Log off |
|-----------------------|-------------------------------------|--------------------------------------------------|----------|---------------|--------------|---------|----------------|-----------------------------|--------|--------------|
| Overview              |                                     |                                                  |          |               |              |         |                |                             |        |              |
| Bidder/Quoter Su      | mmary                               | Bidder - Successfully Saved                      |          |               |              | ×       |                |                             |        |              |
| ✓ Bid Letting: - 01/0 | 1/0001                              |                                                  |          |               |              |         |                |                             | Save   | • ?          |
| Select Bidders        | 1. You may need<br>quoters you have | to expand the row to so selected. For the entire | ee the   |               |              |         | 0 marked for   | deletion 0 d                | hanged | Collapse All |
| No Quote Rec          | Vendor                              | Short Name                                       | <u> </u> | Signed By     | Signed Dt    | Quoters |                |                             |        | •            |
| No                    | 02280                               | DONDLINGER & SONS CONST CO INC                   |          |               |              | 1. Clic | k the row act  | ion b                       | utto   | n for        |
| Comment               |                                     |                                                  |          |               |              | one of  | the quoters    |                             |        |              |
|                       |                                     |                                                  |          |               |              |         |                | ଷ                           |        |              |
| Vendor                | Short N                             | ame                                              |          |               |              |         |                |                             | -      | >            |
| 01361                 | HDB CC                              | INST INC                                         |          |               |              |         | Actions        |                             |        | X            |
| 0                     | LANNY'                              | S TESTING VENDOR                                 |          |               |              |         | Delete         |                             |        | -            |
|                       |                                     |                                                  | 2.       | Click "Open C | Quoter Propo | sal"    |                |                             |        | _            |
|                       |                                     |                                                  |          |               |              |         | Views          |                             |        |              |
|                       |                                     |                                                  |          |               |              |         | Attachments    |                             |        |              |
|                       |                                     |                                                  |          |               |              |         | Links          |                             |        |              |
|                       |                                     |                                                  |          |               |              |         | Tracked Issues |                             |        |              |

| Home   Home   Home  Home | Actions                    | <b>?</b><br>Help | U<br>Log off  |
|----------------------------------------------------------------------------------------------------|----------------------------|------------------|---------------|
| Overview Bidder/Quoter                                                                                                    |                            |                  |               |
| Quoter Proposal Summary                                                                                                    |                            |                  |               |
| ▼ Bidder: 02280 - DONDLINGER & SONS CONST CO INC                                                                                                    |                            | Save             | • ?           |
| Quoters 01361 - HDB CONST INC 😨                                                                                                    |                            | 1 of 2           | <b>+ &gt;</b> |
| Comments<br>ବ୍                                                                                                    |                            |                  |               |
| Q Type search criteria or press Enter       Image: Advanced         Select Proposals       Click "Select Proposals"         No rows found matching criteria.                                                                                                    | 0 marked for deletion 0 cf | hanged E         | Expand All    |

-

| Home                              | Select Proposals                                                       |                                                        |                  |                          | × Pp Log off     |
|-----------------------------------|------------------------------------------------------------------------|--------------------------------------------------------|------------------|--------------------------|------------------|
| Overview E<br>Quoter F<br>V Bidde | Q Type search criteria or press Enter Advanced for<br>Select: All None | Select row(s) for all pro<br>quoter for the entire let | posal(s)<br>ting | ٥                        | selected         |
| Quoters                           | Proposal                                                               | Descr                                                  | Fed Proj Num     | St Proj Num              | of 2 🗲 🔿         |
| Comments<br>ତ୍ର                   | 516012191                                                              | GRADING, BRIDGE AND SURFACING                          | ACNHP-A308(401)  | U069-046 KA 3084-01      |                  |
|                                   | 516012393                                                              | GRADING, BRIDGE AND SURFACING                          | NHPP-A308(101)   | U083-097 KA 3081-01      |                  |
| O Type se                         | 516012676                                                              | GRADING, BRIDGE & SURFACING                            | NHPP-A100(805)   | U083-041 KA 1008-05      |                  |
| Select Dror                       | 516012686                                                              | SIGNING                                                | HSIP-C468(602)   | 065 C 4686-01            | ged Expand Al    |
| Scient Flor                       | 516012696                                                              | GRADING AND SURFACING                                  | NHPP-A238(502)   | U054-088 KA 2385-02      |                  |
| No rows foun                      | 516014121                                                              | GRADING AND SURFACING                                  | STP-N059(901)    | 105 N 0599-01            |                  |
|                                   | 516016232                                                              | MILLING AND OVERLAY                                    |                  | U024-014 KA 3240-01      | _                |
|                                   | 516016292                                                              | MILLING AND OVERLAY                                    |                  | U056-021 KA 3841-01      |                  |
|                                   | 516016393                                                              | GRADING AND SURFACING                                  |                  | 2. Once all proposals ha | ve been selected |
|                                   | 516016494                                                              | INTERSECTION IMPROVEMENT                               |                  | click "Add to Quoter"    |                  |
|                                   | 516016595                                                              | BRIDGE REPAIR                                          |                  | I135-087 KA 4006-01      |                  |
|                                   |                                                                        |                                                        |                  | Add to Q                 | uoter            |
|                                   |                                                                        |                                                        |                  |                          |                  |
|                                   |                                                                        |                                                        |                  |                          |                  |

| Home                                                                                 |                              |   | ļ                 | Actions H   | elp I  | U<br>Log off |
|--------------------------------------------------------------------------------------|------------------------------|---|-------------------|-------------|--------|--------------|
| Overview Bidder/Quoter                                                               |                              |   | Click "Sav        | 'e"         |        |              |
| Quoter Proposal Summary                                                              | There are unsaved changes.   | × |                   |             |        |              |
| ▼ Bidder: 02280 - DONDLINGER & SONS CONST (                                          | 20 INC                       |   |                   | Sa          | ve 🔻   | ?            |
| Quoters 01361 - HDB CONST INC -                                                      |                              |   |                   | 1           | of 2 📢 | + +          |
| Comments<br>Q                                                                        |                              |   |                   |             |        |              |
| Q     Type search criteria or press Enter     Image: Advanced       Select Proposals |                              |   | 0 marked for dele | tion 0 char | nged E | xpand All    |
| > Proposal D                                                                         | escr                         |   |                   |             |        | ×            |
| 516012191 G                                                                          | RADING, BRIDGE AND SURFACING |   |                   |             |        |              |

| Home  Previous  My Pages  Overview Bidder/Quote                                              | 2. Once all Quoters have been entered and completed fore the entire letting click "Bidder/Quoter" link            | Actions Help Log off                         |
|----------------------------------------------------------------------------------------------|----------------------------------------------------------------------------------------------------|----------------------------------------------|
| Quoter Proposal Summary                                                                      | Save Complete X                                                                                                   |                                              |
| ▼ Bidder: 02280 - DONDLINGER & SONS CONST CO                                                 | DINC                                                                                                    | Save 🗸 🖓                                     |
| Quoters 01361 - HDB CONST INC                                                                |                                                                                                    | 1 of 2                                       |
| Comments<br>Q 0 - LANNY'S TESTING VENDOR                                                     |                                                                                                    |                                              |
| Q     Type search criteria or press Enter     Image: Advanced Showing       Select Proposals | 1. Click either the drop down or the directional arrows for the next Quoter and repeat pages10-12 for each Quoter | 0 marked for deletion 0 changed Collapse All |
| > Proposal Des                                                                               | cr                                                                                                    | •                                            |
| 516012191 GR/                                                                                | ADING, BRIDGE AND SURFACING                                                                                       |                                              |

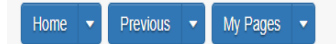

Actions Help Log off

## Overview

Bidder/Quoter Summary

| ✓ Bid Letting: - 01/01/00 | 001    |                                |           |            |         |                                  | Save 🔻 ?       |
|---------------------------|--------|--------------------------------|-----------|------------|---------|----------------------------------|----------------|
|                           |        |                                |           |            |         | 1. Click the rov                 | v action butto |
| Select Bidders            |        |                                |           |            |         |                                  | 3              |
| No Quote Rec              | Vendor | Short Name                     | Signed By | Signed Dt  | Quoters |                                  |                |
| No                        | 02280  | DONDLINGER & SONS CONST CO INC |           |            | 2       | Actions                          | ×              |
| Comment                   |        |                                |           |            |         | Delete                           |                |
|                           |        |                                |           |            |         | Select Quoters                   |                |
|                           |        |                                |           |            |         | Tasks                            |                |
|                           |        |                                |           | 2. Click " | Sign" — | Sign                             |                |
|                           |        |                                |           |            |         | Views                            |                |
|                           |        |                                |           |            |         | Attachments                      |                |
|                           |        |                                |           |            |         | Links                            |                |
|                           |        |                                |           |            |         | Tracked Issues                   |                |
|                           |        |                                |           |            |         | Reports                          |                |
|                           |        |                                |           |            |         | Bidder Quoter Report             |                |
|                           |        |                                |           |            |         | Bidder Quoter Verification Repor | t              |

| Home 👻 Previous 👻            |                                                                                                    |                                            |                                            |
|------------------------------|----------------------------------------------------------------------------------------------------|--------------------------------------------|--------------------------------------------|
|                              | My Pages 👻                                                                                                    |                                            | Actions Help Log o                         |
| Overview Bidder/Quoter       |                                                                                                    |                                            |                                            |
| Sign Bidder Quoter           |                                                                                                    |                                            |                                            |
| ✓ Sign Bidder Quoter         |                                                                                                    |                                            | ?                                          |
| Progress: Review Verif       | íy Sign                                                                                                    |                                            |                                            |
|                              |                                                                                                    |                                            |                                            |
| 1 Review:                    |                                                                                                    |                                            |                                            |
| Kansas                       | Kansas Department of Transportation                                                                                         | 03/01/2018 11:38:09 AM                     |                                            |
| Separtment of Transportation | Bidder Quoter Report                                                                                                    | Page 1 of 2                                | 1 Review information for accuracy          |
|                              | Letting Date Range: -                                                                                                    |                                            |                                            |
| Bidder 02290                 |                                                                                                    | No Quotes Received: No                     |                                            |
| Signed By:                   | DONDEINGER & SONS CONSTRUCTION COINC                                                                                        | Num of Quotes: 2                           |                                            |
| Signed Date:                 |                                                                                                    |                                            |                                            |
| Comments:                    |                                                                                                    |                                            |                                            |
| Quoter: 0                    | LANNY'S TESTING VENDOR                                                                                                    |                                            |                                            |
| Proposals                    |                                                                                                    |                                            |                                            |
| Proposal: 5                  | 516012686 - SIGNING                                                                                                    |                                            |                                            |
| Proposal It                  | tems                                                                                                    | -                                          |                                            |
| Quotor: 01261                | No Quoter Proposal Item Informatio                                                                                          | n                                          |                                            |
| Proposals                    | HDB CONSTRUCTION INC                                                                                                    |                                            |                                            |
| Proposal:                    | 516012191 - GRADING, BRIDGE AND SURFACING                                                                                   |                                            |                                            |
| Proposal P                   | tems                                                                                                    |                                            |                                            |
|                              |                                                                                                    |                                            |                                            |
|                              | No Quoter Proposal Item Informatio                                                                                          |                                            |                                            |
|                              | No Quoter Proposal Item Informatic                                                                                          |                                            |                                            |
|                              | No Quoter Proposal Item Informatic                                                                                          |                                            |                                            |
|                              | No Quoter Proposal Item Informatio                                                                                          |                                            |                                            |
| Kansas                       | No Quoter Proposal Item Information                                                                                         | 03/01/2018 11:38:09 AM                     |                                            |
| Kansas                       | No Quoter Proposal Item Information                                                                                         |                                            |                                            |
| Kansas                       | No Quoter Proposal Item Information<br>Kansas Department of Transportation<br>Bidder Quoter Report<br>Letting Date Range:   | 03/01/2018 11:38:09 AM<br>Page 2 of 2      |                                            |
| Kansas<br>Bidder             | No Quoter Proposal Item Information<br>Kanses Department of Transportation<br>Bidder Quoter Report<br>Letting Date Range: - | 03/01/2018 11:38:09 AM<br>Page 2 of 2      |                                            |
| Kansas<br>Bidder             | No Quoter Proposal Item Information<br>Kansas Department of Transportation<br>Bidder Quoter Report<br>Letting Date Range: - | 03/01/2018 11:38:09 AM<br>Page 2 of 2      |                                            |
| Kansas<br>Bidder             | No Quoter Proposal Item Informatic<br>Kansas Department of Transportation<br>Bidder Quoter Report<br>Letting Date Range: -  | 03/01/2018 11:38:09 AM<br>Page 2 of 2      |                                            |
| Bidder                       | No Quoter Proposal Item Informatio<br>Kanses Department of Transportation<br>Bidder Quoter Report<br>Letting Date Range: -  |                                            |                                            |
| Bidder                       | No Quoter Proposal Item Information<br>Kansas Department of Transportation<br>Bidder Quoter Report<br>Letting Date Range: - | 03/01/2018 11:38:09 AM<br>Page 2 of 2      |                                            |
| Bidder                       | No Quoter Proposal Item Information<br>Kansas Department of Transportation<br>Bidder Quoter Report<br>Letting Date Range: - | 03/01/2018 11:38:09 AM<br>Page 2 of 2      |                                            |
| Bidder                       | No Quoter Proposal Item Information<br>Kansas Department of Transportation<br>Bidder Quoter Report<br>Letting Date Range: - |                                            |                                            |
| Bidder                       | No Quoter Proposal Item Information<br>Kanses Department of Transportation<br>Bidder Quoter Report<br>Letting Date Range: - |                                            |                                            |
| Didder                       | No Quoter Proposal Item Informatic<br>Kanses Department of Transportation<br>Bidder Quoter Report<br>Letting Date Range: -  | "<br>03/01/2018 11:38:09 AM<br>Page 2 of 2 |                                            |
| Bidder                       | Kanses Department of Transportation<br>Bidder Quoter Report<br>Letting Date Range -                                         | "<br>03/01/2018 11:38:09 AM<br>Page 2 of 2 | 2. Click the blue arrow                    |
| Bidder                       | Kansas Department of Transportation<br>Bidder Quoter Report<br>Letting Date Range: -                                        |                                            | 2. Click the blue arrow bottom of the page |

| Previous 🔻 N           | Ny Pages 💌                          |                        |                   | Actions Help Log off                |  |
|------------------------|-------------------------------------|------------------------|-------------------|-------------------------------------|--|
| Bidder/Quoter          |                                     |                        |                   |                                     |  |
| lidder Quoter          |                                     |                        |                   |                                     |  |
| gn Bidder Quoter       |                                     |                        |                   | ?                                   |  |
| ss: Review Verify      | Sign                                |                        |                   |                                     |  |
| erify:                 |                                     |                        |                   |                                     |  |
| ansas                  | Kansas Department of Transportation | 03/01/2018 11:41:19 AM |                   |                                     |  |
| ment of Transportation | Bidder Quoter Verification Report   | Page 1 of 1            |                   |                                     |  |
| : 02280 DOM            | IDLINGER & SONS                     |                        |                   |                                     |  |
| :: 3/1/2018            | ISTRUCTION COINC                    |                        |                   |                                     |  |
| ntractor Three         |                                     |                        |                   |                                     |  |
| reby state:            |                                     |                        |                   |                                     |  |
|                        |                                     |                        |                   |                                     |  |
|                        |                                     |                        |                   |                                     |  |
|                        |                                     |                        |                   |                                     |  |
|                        |                                     |                        |                   |                                     |  |
|                        |                                     |                        |                   |                                     |  |
|                        |                                     |                        | Click t<br>of the | Click blue arrow at the of the page |  |
|                        |                                     |                        |                   |                                     |  |
|                        |                                     |                        |                   | +                                   |  |
|                        |                                     |                        |                   |                                     |  |

| Home   Home  Home |                                                                                                    | Actions Hel | p Log off  |
|----------------------------------------------------------------------------------------------------|----------------------------------------------------------------------------------------------------|-------------|------------|
| Overview Bidder/Quoter                                                                                                    |                                                                                                    |             |            |
| Sign Bidder Quoter                                                                                                    |                                                                                                    |             |            |
| ▼ Sign Bidder Quoter                                                                                                    |                                                                                                    |             | ?          |
| Progress: Review Verify Sign                                                                                                    |                                                                                                    |             |            |
| 3 Sign:                                                                                                    |                                                                                                    |             |            |
| Signed by                                                                                                    | Signed Date                                                                                                    |             |            |
|                                                                                                    | Click "Sign Bidder Quoter" CAUTION: Once signed<br>NO changes/additions can be made to this letting<br>for your contractor | Sign Bidder | r Quoter   |
|                                                                                                    |                                                                                                    |             | <b>v</b> 7 |
|                                                                                                    |                                                                                                    |             |            |
|                                                                                                    |                                                                                                    |             |            |
|                                                                                                    |                                                                                                    |             |            |
|                                                                                                    |                                                                                                    |             |            |
|                                                                                                    |                                                                                                    |             |            |
|                                                                                                    |                                                                                                    |             |            |
|                                                                                                    |                                                                                                    |             |            |
|                                                                                                    |                                                                                                    |             |            |

| Home   Previous   My Pages   |                                    | Actions | P<br>Help | U<br>Log off |
|------------------------------|------------------------------------|---------|-----------|--------------|
| Overview Bidder/Quoter       |                                    |         |           |              |
| Sign Bidder Quoter           | Signed Bidder Quoter Successful    |         |           |              |
| ✓ Sign Bidder Quoter         |                                    |         |           | ?            |
| Progress: Review Verify Sign |                                    |         |           |              |
|                              | Process is complete and successful |         |           |              |
| 3 Sign:                      | Signed Date                        |         |           |              |
| aidina al                    | a.Biran mura                       |         |           |              |

Sign Bidder Quoter

**← →**